## MOTOROLA Moto G XT1039 - Data Setup Guide

## Setting Up Cellular Data on Your Smartphone

To set-up your smartphone to use the Mobal Data Service, simply follow these steps below:

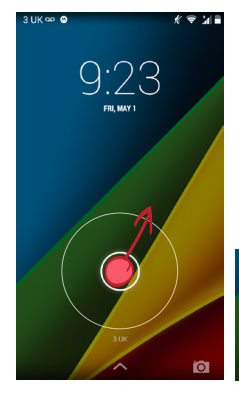

Press the power button located on the top of the right edge of the phone. Unlock your phone by dragging the padlock symbol to the edge of the circle

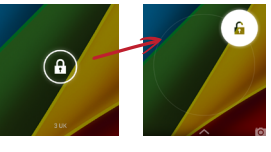

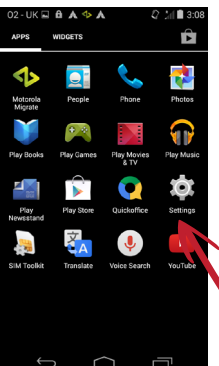

**3** Swipe the screen to the left or right until you can see the "Settings" icon and tap on it

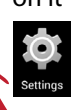

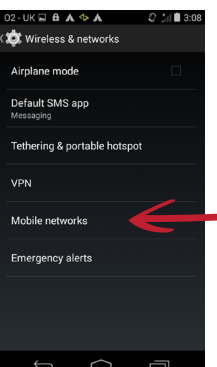

5 Tap on "Mobile networks"

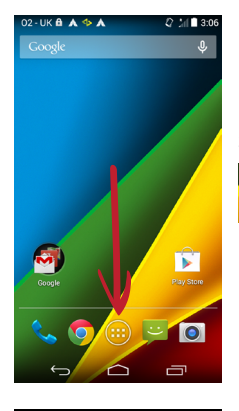

Wi-Fi

Bluetooth

Data usage

Sound
Display
Storage
Battery
Apps

2 Tap the "Apps" icon located in the center bottom section of the screen

4 Tap on "More..."

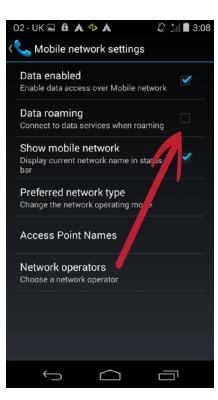

**6** Tap the empty check box to the right of "Data Roaming". Read the warning and click "OK". This will put a blue check in the "Data Roaming" box.

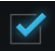

Ensure that "Data enabled" is also checked.

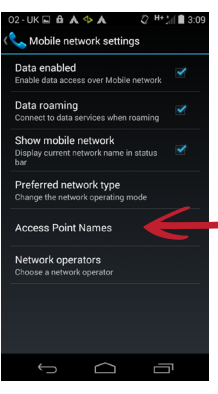

**7** On the same screen, tap "Access Point Names"

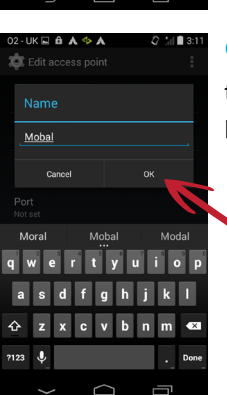

Tap on "Name" and type in "**Mobal**" then, press "OK"

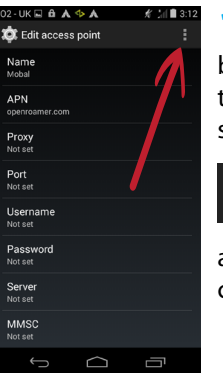

**11** Press the option button (located on the top right corner of the screen),

÷

and from the menu, choose "Save"

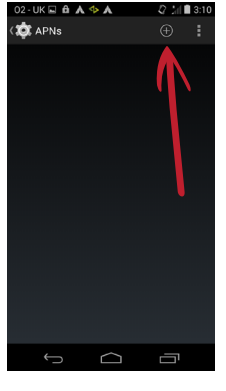

1 A 4 A

openroamer.com

2123 6

8 Press the "plus symbol" located in the top right section of the screen next to "APNs"

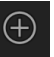

**10** Tap on "APN" and type in "**openroamer.com**" then, press "OK"

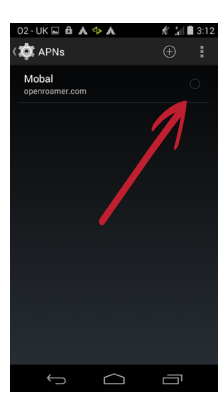

**12** You should now see your cellular data settings on the screen under the name "Mobal". Locate the circle on the right next to your Mobal Data settings and tap on it. Make sure that circle turns blue.

**13** You can now return to the main menu. You are now ready to use the internet - at home or as you travel!

**Please note:** These data settings may reset as you travel from country to country. Please keep this guide safe as you may need to repeat the above steps in order to enjoy your Mobal Data Service as you travel.